## Как пройти читательскую регистрацию?

Кнопка «Регистрация» находится в панели «ВХОД» на главной странице

сайта.

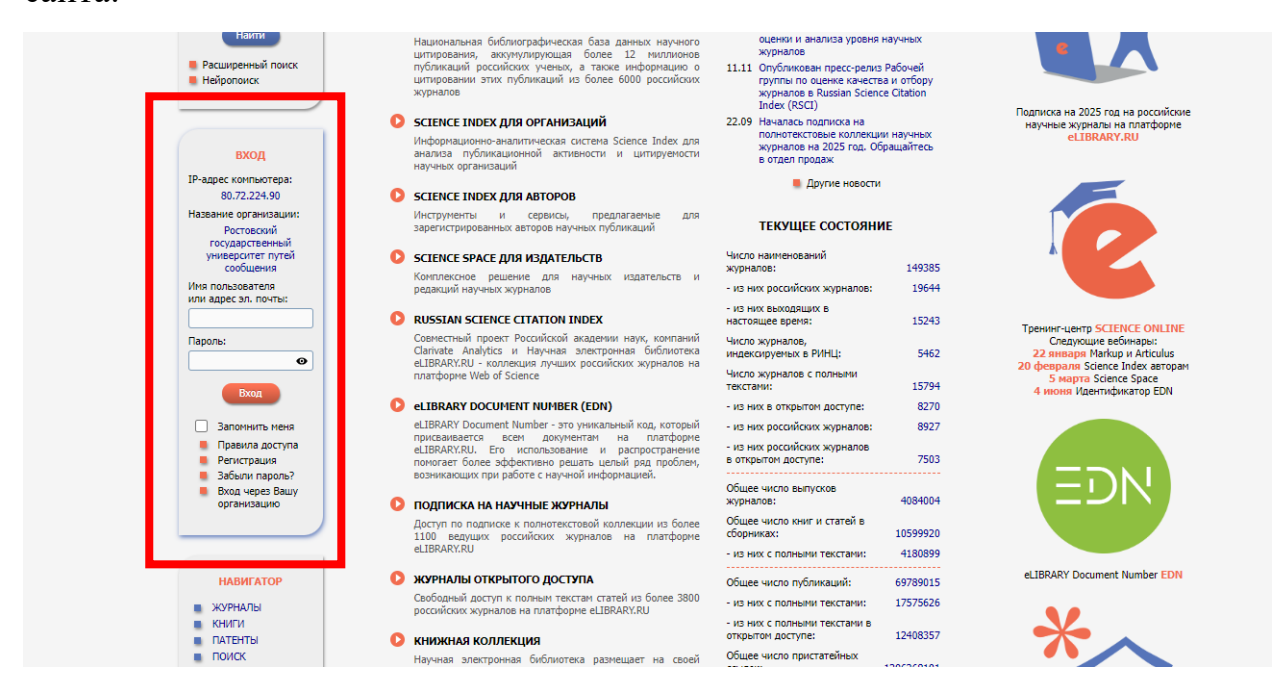

Панель «ВХОД» может быть свернута – разверните ее, кликнув на название. Перейдите в регистрационную анкету и заполните обязательные поля, отмеченные звездочкой.

«Фамилия», «Имя», «Отчество»: укажите Ваши полные ФИО. После регистрации у Вас не будет возможности самостоятельно отредактировать эту информацию.

«Организация»: поле «Организация» заполняется с помощью кнопки Выбрать, которая помогает оперативно найти организацию в предложенном списке. Если организация отсутствует в списке зарегистрированных, закройте окно поиска и введите название вручную, укажите – *Ростовский государственный университет путей сообщения* – без сокращений и аббревиатуры ФГБОУ ВО. Регистрация пользователя является необходимым условием для получения доступа к полным текстам публикаций, размещенных на платформе eLIBRARY.RU. Кроме того, зарегистрированные пользователи получают возможность создавать персональные подборки журналов, статей, сохранять историю поисковых запросов и т.д.

|                                                                                                    |                                                                                                    | Ordectibo:                                                                                                    |
|----------------------------------------------------------------------------------------------------|----------------------------------------------------------------------------------------------------|----------------------------------------------------------------------------------------------------|
| Пол:*                                                                                                    | Дата рожде                                                                                                    | ения:*                                                                                                    |
| Организация:* 🕜                                                                                                    |                                                                                                    |                                                                                                    |
| Ростовский государственный                                                                                                    | й университет путей с                                                                                                    | ообщения                                                                                                    |
| Подразделение организации                                                                                                    | n* 🕖                                                                                                    |                                                                                                    |
|                                                                                                    |                                                                                                    | Выбрать                                                                                                    |
| Должность: <sup>®</sup> 📀                                                                                                    |                                                                                                    |                                                                                                    |
| Город:* 📀                                                                                                    |                                                                                                    | Страна:*                                                                                                    |
| Ростов-на-Дону                                                                                                    |                                                                                                    | Российская Федерация                                                                                                    |
| Имя пользователя:* 📀                                                                                                    |                                                                                                    | Пароль:* 🕜                                                                                                    |
|                                                                                                    |                                                                                                    | •                                                                                                    |
|                                                                                                    |                                                                                                    |                                                                                                    |
| E-mail:* 🕢                                                                                                    |                                                                                                    | Дополнительный E-mail: 📀                                                                                                    |
| E-mail:*<br>Если Вы являетесь<br>арегистрироваться в систем<br>аших научных публикац<br>дентификационного номера<br>егистрационной анкеты. Ва<br>убликации на eLIBRARY.RU. 1<br>егистрация в системе SCIEN<br>олным текстам в Научной эл                                                                                     | автором научных<br>ме SCIENCE INDEX. З<br>иях в РИНЦ. Д<br>а автора (SPIN-код<br>торая часть анкеты<br>Вы можете также зар<br>ICE INDEX не являетс<br>нектронной библиотек | Дополнительный E-mail:<br>публикаций, то Вы можете дополнительн<br>Это позволит Вам корректировать информацию<br>ля регистрации и получения персональног<br>а) необходимо заполнить дополнительные пол<br>заполняется только в случае, если у Вас ест<br>регистрироваться в системе SCIENCE INDEX поздне<br>ся обязательным условием для получения доступа<br>се eLIBRARY.RU. |
| E-mail:*<br>Если Вы являетесь<br>арегистрироваться в систем<br>аших научных публикаци<br>идентификационного номера<br>егистрационной анкеты. Вт<br>убликации на eLIBRARY.RU.<br>Регистрация в системе SCIEN<br>юлным текстам в Научной эл                                                                                    | автором научных<br>ие SCIENCE INDEX. Д<br>иях в РИНЦ. Д<br>а автора (SPIN-код<br>торая часть анкеты<br>Вы можете также зар<br>ICE INDEX не являето<br>нектронной библиотек | Дополнительный E-mail:<br>публикаций, то Вы можете дополнительн<br>Это позволит Вам корректировать информацию<br>ля регистрации и получения персональног<br>а) необходимо заполнить дополнительные пол<br>заполняется только в случае, если у Вас ест<br>регистрироваться в системе SCIENCE INDEX поздне<br>ся обязательным условием для получения доступа<br>ке eLIBRARY.RU. |
| E-mail:*<br>Если Вы являетесь<br>арегистрироваться в систем<br>аших научных публикац<br>идентификационного номера<br>иегистрационной анкеты. Ва<br>убликации на eLIBRARY.RU. П<br>чегистрация в системе SCIEN<br>юлным текстам в Научной эл<br>- нажимая на кнопку "С<br>сайтом elibrary.ru и Пог<br>персональных данных.    | автором научных<br>ме SCIENCE INDEX. Э<br>иях в РИНЦ. Д<br>а автора (SPIN-код<br>торая часть анкеты<br>Вы можете также зар<br>ICE INDEX не являето<br>тектронной библиотек | Дополнительный E-mail:<br>публикаций, то Вы можете дополнительн<br>Это позволит Вам корректировать информацию<br>ля регистрации и получения персональног<br>а) необходимо заполнить дополнительные пол<br>заполняется только в случае, если у Вас ест<br>регистрироваться в системе SCIENCE INDEX поздне<br>ся обязательным условием для получения доступа<br>ке eLIBRARY.RU. |
| E-mail:*<br>Если Вы являетесь<br>арегистрироваться в систем<br>аших научных публикаци<br>идентификационного номера<br>испистрационной анкеты. Ва<br>публикации на eLIBRARY.RU. П<br>'егистрация в системе SCIEN<br>толным текстам в Научной эл<br>- нажимая на кнопку "С<br>сайтом elibrary.ru и Пог<br>персональных данных. | автором научных<br>че SCIENCE INDEX. Э<br>иях в РИНЦ. Д<br>а автора (SPIN-код<br>торая часть анкеты<br>Вы можете также зар<br>ICE INDEX не являето<br>тектронной библиотек | Дополнительный E-mail:<br>публикаций, то Вы можете дополнительн<br>Это позволит Вам корректировать информацию<br>ля регистрации и получения персональног<br>а) необходимо заполнить дополнительные пол<br>заполняется только в случае, если у Вас есп<br>регистрироваться в системе SCIENCE INDEX поздне<br>ся обязательным условием для получения доступа<br>же eLIBRARY.RU. |

«Подразделение организации»: укажите полное (без сокращений) название подразделения (отдел, лаборатория, факультет и т.д.) вуза.

«Имя пользователя»: создайте уникальное имя пользователя (логин), под которым Вы будете входить на сайт. Допускаются любые буквы русского и латинского алфавита, а также цифры и знаки препинания.

«Пароль»: создайте пароль длиной не менее 6 символов, который не должен состоять из одних цифр, а также не должен совпадать с именем пользователя. Пароль рекомендуется менять не реже одного раза в год.

«E-mail»: укажите персональный адрес электронной почты. На этот адрес будет направлена ссылка для подтверждения регистрации. Также можно указать дополнительный адрес электронной почты, что позволит связаться с Вами в том случае, если СПАМ-фильтр одного из почтовых серверов заблокирует сообщение.

При регистрации на сайте eLIBRARY.RU Вы подтверждаете, что ознакомлены с «Правилами пользования сайтом elibrary.ru» и «Политикой конфиденциальности», и даете согласие на обработку своих персональных данных.

После заполнения всех обязательных полей нажмите «Сохранить» внизу анкеты или «Сохранить изменения» справа в панели «ИНСТРУМЕНТЫ». При успешном завершении регистрации в верхней части экрана появится сообщение о необходимости подтверждения введенных данных.

Сообщение с веб-страницы

X

Благодарим Вас за регистрацию в Научной электронной библиотеке eLIBRARY.RU! На Ваш адрес электронной почты \*\*\*\*\*\*\*\*\*\*\*\*\*@mail.ru отправлено письмо для подтверждения регистрации. ВНИМАНИЕ! Для завершения процедуры регистрации необходимо перейти по ссылке подтверждения регистрации в этом письме

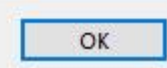

Для подтверждения регистрации перейдите по ссылке в письме. Письмо отправляется на адрес электронной почты, указанный в анкете при регистрации.

Если письмо не получено, проверьте входящие письма спустя некоторое время, а также папку «Спам/Нежелательная почта». С помощью меню «ИНСТРУМЕНТЫ» можно отправить код подтверждения повторно. Если письмо так и не было получено, создайте обращение.

Если регистрация не подтверждена, в панели «СЕССИЯ» рядом с именем пользователя будет отображаться восклицательный знак.

ВАЖНО: Регистрация в НЭБ eLIBRARY возможна с любого девайса в любом месте, но для корректной работы с приобретенными периодическими изданиями, необходимо один раз войти на сайт eLIBRARY с ip-адреса университета.

Ответы на частые вопросы и поддержка